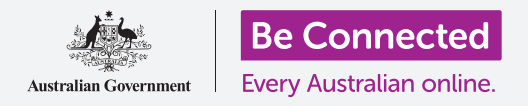

设置移动银行

设置和开始使用移动银行只需几个步骤。让我们一起来了解一下。

# 使用移动银行的准备工作

使用移动银行前您需要做一些准备:

- 您需要一个银行账户。您可以使用常用的银行账户,因为移动银行就是以不同的方法来使用普通的 银行账户。
- 您的银行账户必须设置好网上银行。您可以向银行了解或按照银行网站的步骤设置。
- 您需要一台移动设备,智能手机或平板电脑,能上网,例如能连上Wi-Fi或移动数据网络。
- 确保您的设备上的软件是最新版本。这样最为安全。
- 如需使用移动银行,您需要在设备上安装银行的应用程序。
- 准备好您的手机,您需要收取银行通过**短信**发给您的**安全 验证码**。
- 确保您知道如何在应用程序间切换以便自己能看到验证
   码。
- 准备好您的网上银行客户编码(Client number)和密码 (password)。您需要这些信息进行设置。
- 最后, 您还要准备好银行联系信息, 以防某个时候需要联系 银行。

# Control Bank アンクロージョン 移动银行是使用您普通银行账户的

其它方法

# 开始使用移动银行应用

由于您将使用移动设备上的应用程序来操作移动银行,让我们一起来了解一下:

- 您移动设备上的应用程序指可以执行特定工作的程序或应用。
- 移动银行应用程序的设计就是为了让您与银行账户安全相连。

# 设置移动银行

- 如果您有iPhone或iPad,则从App Store下载应用程序。参考以下步骤了解如何安装应用程序。
- 如果您有安卓(Android)系统的手机或平板电脑,则从 Google Play下载应用程序。参考以下步骤了解如何安装应 用程序。
- 点击银行网页上的App Store或Google Play链接是最安全的。
- 您首次登录移动银行时需要输入您的客户编码(Client number)和密码(password)。您在设置网上银行时银行 应该已经提供了这些信息。
- 登录设置完成后,应用程序会让您转为使用更简单的登录
   程序。这些简单的登录程序可能是输入6位数的个人识别码
   (PIN)或授权应用程序使用您手机的指纹或面部识别系统。

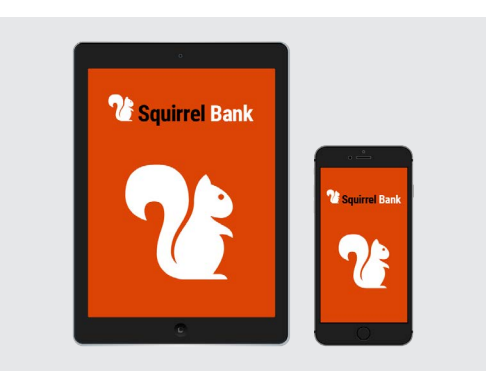

您的智能手机或平板电脑需要安装 移动银行的应用程序

- 即使您使用指纹或面部识别等其它方式,也应该设置一个6位数的个人识别码(PIN) 作为备份。
- 登录后,研究一下怎么用应用程序。您会看到账户的列表以及显示在主页的账户余额。
   页面顶部有三条横线或可能是三个点。点击它们打开主菜单了解您可以使用哪些功能。

# 如何在您的iPhone上安装移动银行应用程序

- 在iPhone的主屏幕页面上找到 "App Store" 图标。(或者点击银行网页上的 App Store链接直接前往应用程序下载页面。)
- **2.** 点按屏幕右下方的 "**搜索 (Search)**" 图标。
- **3.** 点按屏幕上方附近的搜索框, 输入银行名称。相关的搜索列表随之出现。
- 列表上方将出现您所用的银行名称和一些称为"银行应用程序 (banking app)" 或"网上银行 (internet banking)"的搜索项。点按该选项在App Store中搜索应 用程序。

# 设置移动银行

- App Store然后会显示出搜索结果。该列表显示了有关应用程序的更多信息。有可能一些应用程序看起来很类似,因此在点按您所用银行的应用程序前要仔细看。
- 如需再次确认您安装了正确的应用程序,下滑到页面底 部查看信息(Information)。确保"卖方(Seller)"栏 显示的是您所用银行的名称。
- 如果正确,点按"获取(Get)"按钮。有时"获取 (Get)"按钮那里显示的是一个云朵样有向下箭头的 图标。
- 8. 注意您所用银行的应用程序图标。安装应用程序后,您 应该在iPhone的主屏幕页面找到这个图标。

# 如何在您的安卓(Android)手机上安装移 动银行应用程序

- 在手机的主屏幕页面上找到"Google Play"图标。(或 者点击银行网页上的链接直接前往Google Play移动银 行应用程序下载页面。)
- 点按屏幕上方附近的搜索框, 输入银行名称。相关的建 议选项列表随之出现。
- 列表上方将出现您所用的银行名称和一些称为"银行应用程序(banking app)"或"网上银行(internet banking)"的搜索项。如果有多个应用程序看起来类似,在点按您所用银行的应用程序前要仔细看。一个新的、更详细的列表随之出现。
- 检查应用程序下面的名称,确保它显示了您所用银行的 名称。
- 5. 如果正确, 点按 "**安装 (Install)**" 按钮。
- 注意您所用银行的应用程序图标。安装应用程序后,您 应该在智能手机的主屏幕页面找到这个图标。

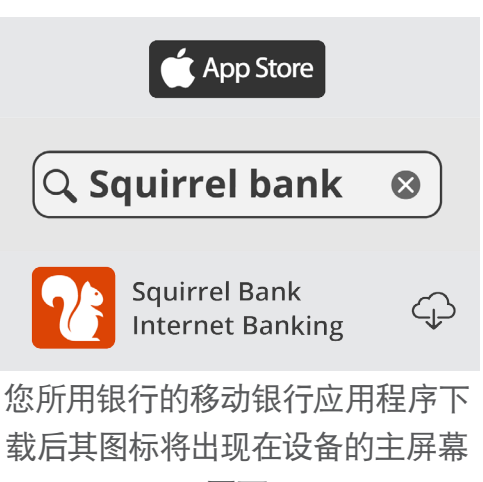

页面

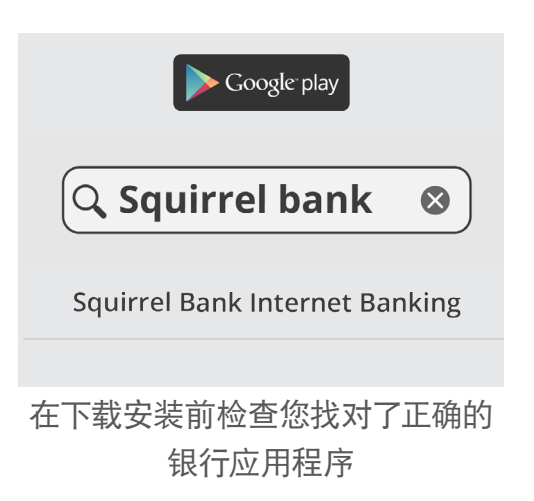